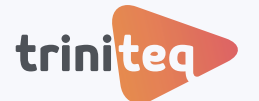

#### **POWEREPOS GUIDE**

# **Processing Refunds**

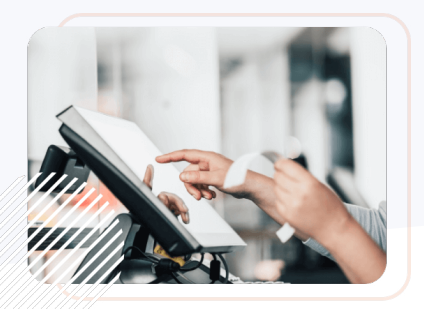

In this guide, we'll walk you through how to handle refunds quickly and accurately using PowerEPOS. Whether you're dealing with a returned item, a billing error, or a customer change of mind, processing refunds efficiently is key to maintaining great customer service.

We'll cover everything from initiating the refund to completing the transaction, so you can confidently manage any refund situation.

You can also watch the video or view this guide in our PowerEPOS Training Centre.

#### Learning areas:

- Refund a single item via EFTPOS
- Refund a whole transaction via EFTPOS
- Refund a single item as cash
- Refund a whole transaction as cash

#### Before you begin:

Ensure you have the necessary permissions to processs refunds.

Please note: refunds are processed through the original payment method - cash refunds are issued in cash, and card payments are refunded back to the same card.

### 1. Refund a single item via EFTPOS

1. Log in, then open a new order or sale to open the order screen. Select the item to refund and make sure the parent item is highlighted. Then select *Corrections* and *Refund* Item.

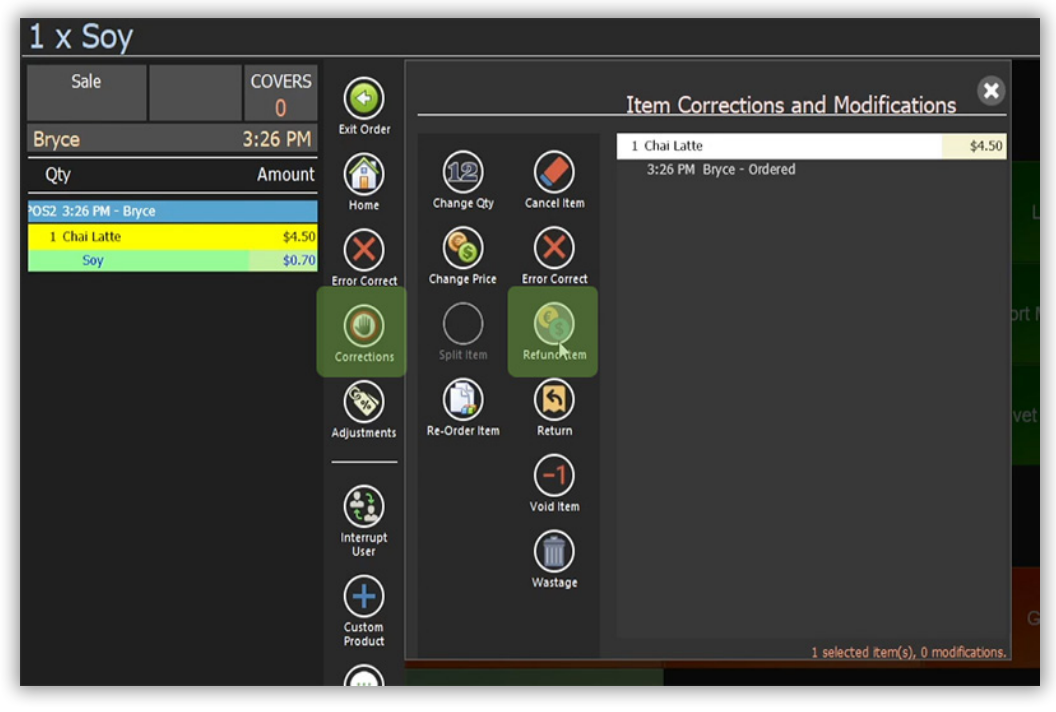

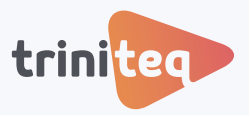

| Balance Due:                                      |                    |                                       |                           |                          |                                                                                                    |
|---------------------------------------------------|--------------------|---------------------------------------|---------------------------|--------------------------|----------------------------------------------------------------------------------------------------|
| Sale COVERS<br>0<br>Bryce 3:26 PM                 | Exit Order         | Out by Time                           | Add Table Number          | Add Name<br>For Takeaway | Add Name<br>For Regular                                                                                                    |
| Qty         Amount           IOS2 3:26 PM - Bryce |                    | \$50<br>Voucher                       | Public holiday surcharge  | TIP                      | Credit Limit                                                                                                    |
|                                                   | Error Correct      | Create Deposit                        | Redeem Deposit            | Start Pre-Payments       |                                                                                                    |
|                                                   | Adjustments        | Burger and Beer                       | KIDS EAT FREE             | Deposit                  |                                                                                                    |
|                                                   | interrupt<br>User  | Coffee And Muffin                     | Chicken Swifties discount |                          |                                                                                                    |
|                                                   | Custom<br>Product  | Manual<br>Card<br>Payr <b>efftpos</b> | 1.5% surcharge            |                          | CREDIT CARD                                                                                                    |
|                                                   | Custom<br>Message  | 1                                     |                           | 3                        | 0000 0000 0000 0000<br>0000<br>00000<br>0000<br>0000<br>0000<br>0000<br>0000<br>0000<br>0000<br>00 |
|                                                   | Product<br>Enquiry |                                       |                           |                          |                                                                                                    |
| (-2 items) Total: -\$5.20                         |                    |                                       |                           |                          |                                                                                                    |
| REFUND: \$5.20                                    |                    | x                                     | 0                         | 00                       |                                                                                                    |

2. Then we close this, select *Pay*, and the *Integrated EFTPOS* button.

3. Next the customer will be prompted to tap or swipe their card and enter their PIN.

| Balance Due                                           | e:                     |                            |                               |         |              |              |                                  |       |  |
|-------------------------------------------------------|------------------------|----------------------------|-------------------------------|---------|--------------|--------------|----------------------------------|-------|--|
| Sale<br>Bryce                                         |                        |                            |                               |         |              |              | ld Name<br>r Regular             | 100   |  |
| Qby<br>GB2 JC26 FM - Bayse<br>- 1 Chiel Cattle<br>Soy | Amount<br>4459<br>2000 | <ul> <li></li></ul>        |                               |         |              | Cr           | Gredit Limit                     |       |  |
|                                                       |                        | Ener Coned                 |                               |         |              | its          |                                  |       |  |
|                                                       |                        | Constitions<br>Adjustments |                               |         |              | linkly       | nkly                             |       |  |
|                                                       |                        |                            |                               | Amount: | ** Refund ** | \$5.20       |                                  |       |  |
|                                                       |                        | Internapt<br>User          | Conce And Multin              |         |              | 15,000       |                                  |       |  |
|                                                       |                        |                            | Manual<br>Card<br>Payreftroos |         | SWIPE CARD   |              |                                  |       |  |
|                                                       |                        | Custom<br>Merinapt         | 1                             |         |              | $\bigotimes$ | 0 0000 0000<br>2 + 00/00<br>NAME |       |  |
|                                                       |                        | Product<br>Enquiry         |                               |         |              |              |                                  | 21112 |  |
| (-2 lterns)                                           | Total: -\$5.20         |                            |                               |         |              | Ô            |                                  |       |  |
| IFTPOS<br>20                                          | -\$5.20                |                            |                               |         |              | -            | 2                                | 4     |  |
| Receipt Pay In                                        | ance Due: \$0,00       |                            |                               |         |              |              |                                  |       |  |
| PowerEPOS v2024.8.22.5 Pr                             | ice Level 1            |                            |                               |         |              |              |                                  |       |  |

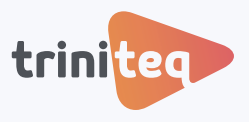

4. The refund will then be approved and sent back to POS, and we can track it in the journal as a negative sale.

| Bryce          |             |         |           |            |          |                       | Electror                           | nic Jou   | rnal 🙁                |
|----------------|-------------|---------|-----------|------------|----------|-----------------------|------------------------------------|-----------|-----------------------|
| Monday         | , 21 Octobe | r 2024  |           |            |          | $\bigcirc$            | Sale                               | SEAT      | COVERS                |
| Sale           | Closed      | 3.26 PM | #POS20295 | 38s        | -\$5.20  | Close Journal         | Opened By Bryce                    | 21/10/2   | 024 3:26 PM           |
| TBL 25         | Closed      | 3.22 PM | #POS20294 | tm         | \$5.20   |                       | Closed By Bryce                    | 21/10/2   | 024 3:26 PM           |
| TBL 3          | Closed      | 2.52 PM | #POS20293 | 6s         | \$69.00  | Search                | 1052 3:26 PM - Bryce               |           |                       |
| TBL 3          | Closed      | 2.52 PM | #POS20292 | 6s         | \$33.50  |                       | -1 Chai Latte                      |           | -\$4,50               |
| Sale           | Closed      | 2.51 PM | #POS10033 | 27s        | \$361.00 |                       | Soy<br>Rounding Adjustment         | 6         | -\$0,70               |
| TBL 25         | Refund      | 2:47 PM | #POS20291 | 0s         | -\$26.50 | Go to Urder           |                                    |           |                       |
| TBL 2          | Closed      | 2:36 PM | #POS20290 | 10s        | \$9.00   |                       |                                    |           |                       |
| TBL 25         | Closed      | 2:36 PM | #POS20289 | 10s        | \$60.70  | Refund                |                                    |           |                       |
| TBL 25         | Refunded    | 2:36 PM | #POS20288 | 55         | \$26.50  | Transaction           |                                    |           |                       |
| Sale           | Closed      | 2:28 PM | #POS20287 | 26s        | -\$4.20  |                       |                                    |           |                       |
| Sale           | Refund      | 2:24 PM | #POS20286 | 0s         | \$63.20  | Reopen<br>Transaction |                                    |           |                       |
| Sale           | Refunded    | 2:23 PM | #POS20285 | 115        | \$63.20  | $\bigcirc$            |                                    |           |                       |
| Sale           | Closed      | 2.20 PM | #POS20284 | 48s        | \$0.00   | Vold                  |                                    |           |                       |
| TBL 5          | Refund      | 2:18 PM | #POS20283 | 0s         | -\$70.00 | Transaction           |                                    |           |                       |
| TBL 5          | Refunded    | 2:17 PM | #POS20282 | 115        | \$70.00  |                       |                                    |           |                       |
| TBL 3          | Refund      | 2:16 PM | #POS20281 | 0s         | -\$5.20  |                       | u                                  |           | 1                     |
| TBL 3          | Refunded    | 2:13 PM | #POS20280 | <b>4</b> 5 | \$5.20   |                       | (-2 items)                         | Sub       | total: -\$5.20        |
| TBL 4          | Closed      | 2:12 PM | #POS20279 | 4s         | \$3.70   |                       | DEBIT CARD                         |           | -\$5.20               |
| TBL 3          | Closed      | 2.09 PM | #POS10032 | 115        | \$9.40   |                       |                                    |           | -\$5.20               |
| TBL 1          | Closed      | 2:09 PM | #POS10031 | <b>5</b> 5 | \$4.20   |                       |                                    |           |                       |
| Filter: Recent |             |         |           | 🙆 Pag      | e 1 🔘    |                       | View Receipt Change<br>Payment Tyr | Change Ti | p Show Item<br>Detail |

## 2. Refund a Whole Transaction via EFTPOS

1. Log in and open the *Journal*.

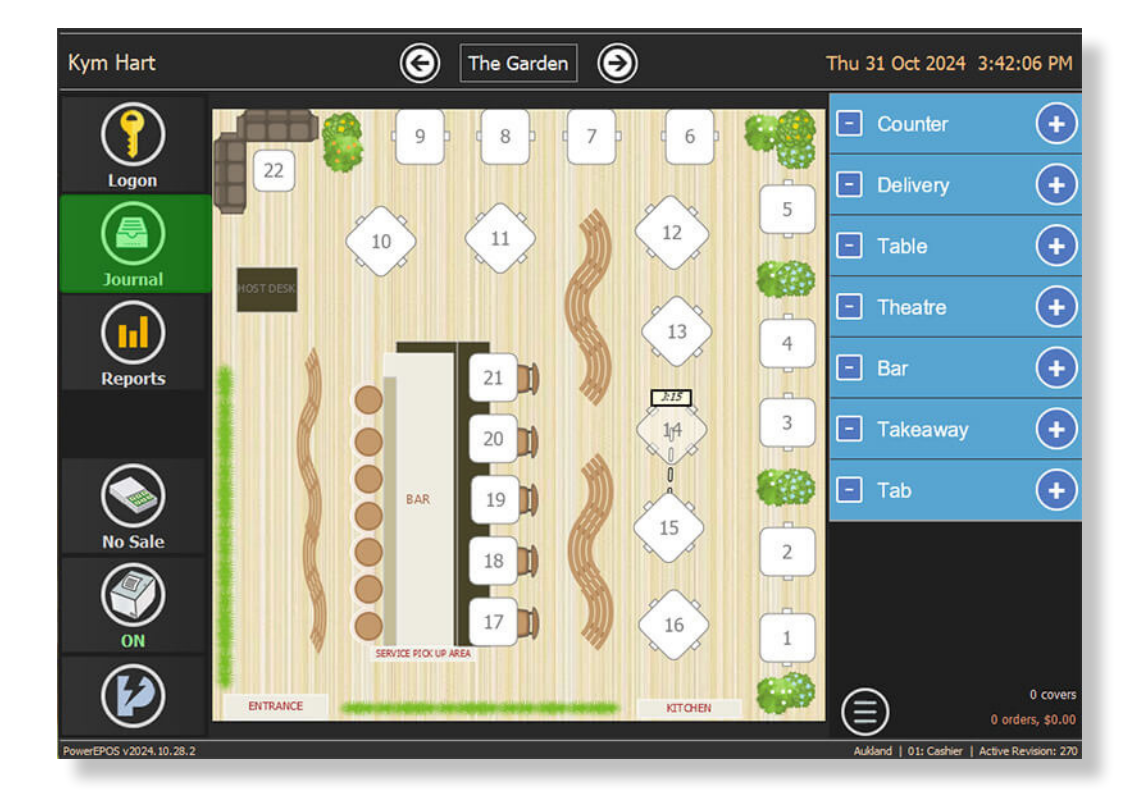

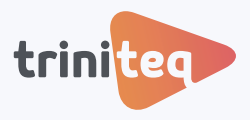

2. Find the transaction to refund and select *Refund Transaction*, then hit the green tick to proceed.

| Bryce Electronic Journal 🙁 |              |         |            |     |          |               |                                   |            |                     |
|----------------------------|--------------|---------|------------|-----|----------|---------------|-----------------------------------|------------|---------------------|
| - Monday                   | , 21 October | 2024    |            |     |          |               | TBL                               | SEAT       | COVERS              |
| TBL 1                      | Closed       | 3:28 PM | #POS20296  | 45s | \$162.00 | Close Journal | 1<br>One and Die Daves            | 21/10/20   | 1                   |
| Sale                       | Closed       | 3:26 PM | #POS20295  | 38s | -\$5.20  |               | Closed By Bryce                   | 21/10/20   | 24 3:27 PM          |
| TBL 25                     | Closed       | 3:22 PM | #POS20294  | tm  | \$5.20   | <b>(</b>      | POS2 3:27 PM - Bryce              |            |                     |
| TBL 3                      | Closed       | 2:52 PM | #POS20293  | 6s  | \$69.00  | Search        | 1 Fried Chicken Burger            |            | \$19.00             |
| TBI 3                      | Closed       | 2.52 PM | #PO\$20292 | 65  | \$33.50  | · ()          | 1 Fried Chicken Burger            |            | \$19.00             |
| Calo                       | Closed       | 2-51 DM | #DOC10022  | 270 | 600.00   | Go to Order   | 1 Banshee Pinot Noir              |            | \$52.00             |
| Sale                       | Cioseu       | 2.01 PM | #POS10055  | 215 | \$361.00 |               | 1 Banshee Pinot Noir              |            | \$52.00             |
| TBL 25                     | Refund       | 2:47 PM | #POS20291  | 0s  | -\$26.50 |               | 1 Chicken Nuggets & C             | hips       | \$12.00             |
| TBL 2                      | Closed       | 2:36 PM | #POS20290  | 10s | \$9.00   | Refund        | Kids-Milkshakes-                  |            | -\$0.00             |
| TBL 25                     | Closed       | 2:36 PM | #POS20289  | 10s | \$60.70  | Transaction   | Milkshakes                        |            | \$9.00              |
| TBI 25                     | Refunded     | 2-36 PM | #PO\$20288 | 56  | \$26.50  |               | Kids Milkshakes                   |            | \$2.00              |
| TOL LO                     | reamout      | 2.0011  | 0020200    | 03  | 520.00   | Reopen        | 1 Kids Fresh Orange               |            | \$6.00              |
| Sale                       | Closed       | 2.28 PM | #POS20287  | 265 | -\$4.20  | Transaction   | Rounding Adjustmen                | t.         |                     |
| Sale                       | Refund       | 2:24 PM | #POS20286  | 05  | -\$63.20 | $\bigotimes$  |                                   |            |                     |
| Sale                       | Refunded     | 2.23 PM | #POS20285  | 11s | \$63.20  | Vold          |                                   |            |                     |
| Sale                       | Closed       | 2.20 PM | #POS20284  | 48s | \$0.00   | Transaction   |                                   |            |                     |
| TBL 5                      | Refund       | 2:18 PM | #POS20283  | 0s  | -\$70.00 |               |                                   |            |                     |
| TBL 5                      | Refunded     | 2:17 PM | #POS20282  | 11s | \$70.00  |               | -                                 |            |                     |
| TBL 3                      | Refund       | 2:16 PM | #POS20281  | 0s  | -\$5.20  |               | (7 Items)                         | Subtota    | # \$162.00          |
| TBL 3                      | Refunded     | 2:13 PM | #POS20280  | 4s  | \$5.20   |               | DEBIT CARD                        |            | \$162.00            |
| TBL 4                      | Closed       | 2:12 PM | #POS20279  | 4s  | \$3.70   |               | Taxes: \$14.73                    | Tota       | \$162.00            |
| TBL 3                      | Closed       | 2.09 PM | #POS10032  | 11s | \$9.40   |               |                                   |            |                     |
| Filter: Recent             |              |         |            | 0   | Page 1 🕥 |               | View Receipt Change<br>Payment Ty | Change Tip | Show Item<br>Detail |

3. The customer is asked to tap or swipe their card and enter their PIN.

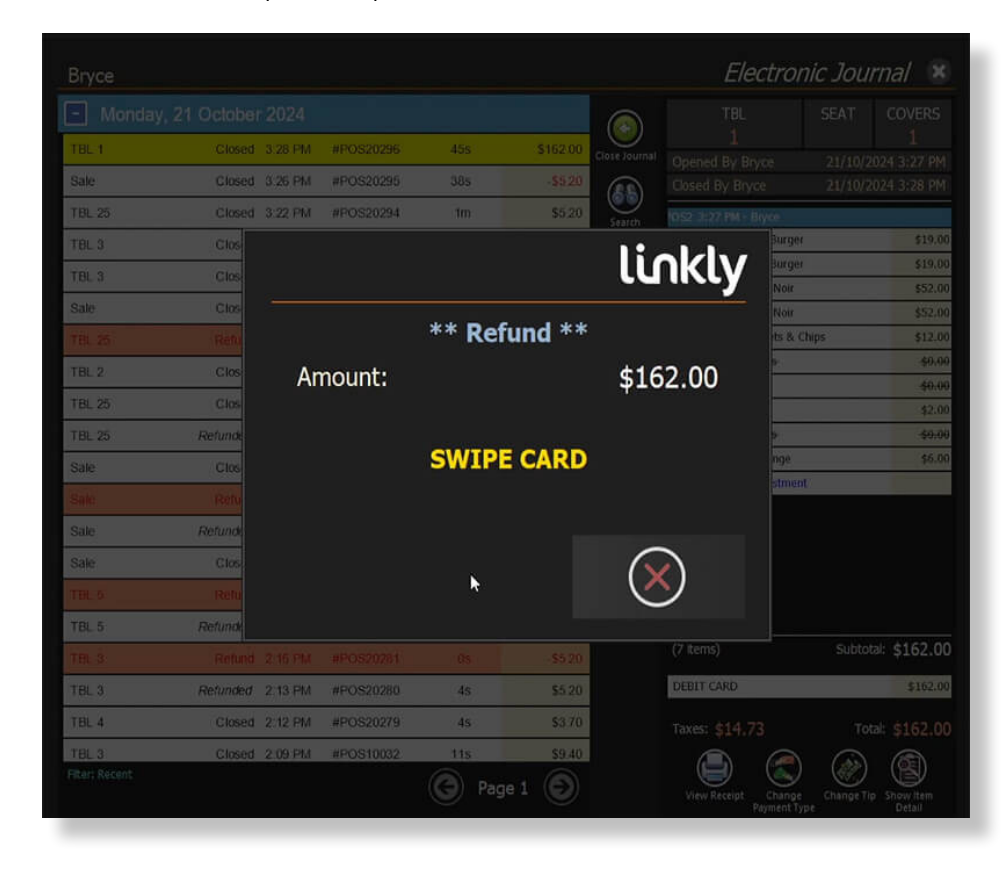

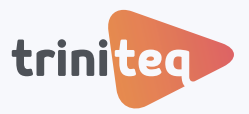

4. Now the transaction has turned red in the *Journal* and changed to a negative amount.

| Bryce          |            |         |           |     |           |                       | Electrol                         | nic Jour   | rnal 🙁              |
|----------------|------------|---------|-----------|-----|-----------|-----------------------|----------------------------------|------------|---------------------|
| - Monday,      | 21 October | r 2024  |           |     |           | $\bigcirc$            | TBL                              | SEAT       | COVERS              |
| TBL 1          | Refund     | 3.29 PM | #POS20297 | 0s  | -\$162.00 | Close Journal         | Onened By Boyce                  | 21/10/20   | -1<br>174 3:20 DM   |
| TBL 1          | Refunded   | 3.28 PM | #POS20296 | 45s | \$162.00  |                       | Closed By Bryce                  | 21/10/20   | 24 3:29 PM          |
| Sale           | Closed     | 3:26 PM | #POS20295 | 38s | -\$5.20   | Search                | OS2 3:29 PM - Bryce              |            |                     |
| TBL 25         | Closed     | 3.22 PM | #POS20294 | 1m  | \$5.20    |                       | -1 Fried Chicken Burge           | 0          | -\$19.00            |
| TBL 3          | Closed     | 2:52 PM | #POS20293 | 6s  | \$69.00   |                       | -1 Fried Chicken Burge           | r          | -\$19.00            |
| TBL 3          | Closed     | 2:52 PM | #POS20292 | 6s  | \$33.50   | Go to Order           | -1 Banshee Pinot Noir            |            | -\$52.00            |
| Sale           | Closed     | 2:51 PM | #POS10033 | 27s | \$361.00  |                       | -1 Chicken Nuggets &             | Chips      | -\$12.00            |
| TBL 25         | Refund     | 2-47 PM | #POS20291 | 0s  | -\$26.50  | ۲                     | Kids Milkshakes                  |            | -\$0.00             |
| TPI 2          | Clored     | 2-26 DM | #00920200 | 100 | \$9.00    | Refund<br>Transaction | Millshakes                       |            | -\$0.00             |
| I DL Z         | Closed     | 2.30 PM | #PO520290 | 105 | \$9.00    |                       | -1 Babycinno                     |            | -\$2.00             |
| TBL 25         | Closed     | 2:36 PM | #POS20289 | 10s | \$60.70   | $\bigcirc$            | Kids-Milkshakes                  |            | -\$0:00             |
| TBL 25         | Refunded   | 2:36 PM | #POS20288 | 55  | \$26.50   | Reopen<br>Transaction | -1 Kids Fresh Orange             |            | -\$6.00             |
| Sale           | Closed     | 2.28 PM | #POS20287 | 26s | -\$4,20   | $\bigotimes$          | Rounding Adjustmen               | ι,         |                     |
| Sale           | Refund     | 2.24 PM | #POS20286 | 0s  | -\$63.20  | Vold                  |                                  |            |                     |
| Sale           | Refunded   | 2.23 PM | #POS20285 | 115 | \$63.20   |                       |                                  |            |                     |
| Sale           | Closed     | 2.20 PM | #POS20284 | 48s | \$0.00    |                       |                                  |            |                     |
| TBL 5          | Refund     | 2:18 PM | #POS20283 | 0s  | -\$70.00  |                       |                                  |            |                     |
| TBL 5          | Refunded   | 2:17 PM | #POS20282 | 11s | \$70.00   |                       | (-7 items)                       | Subtotal   | -\$162.00           |
| TBL 3          | Refund     | 2:16 PM | #POS20281 | 0s  | -\$5.20   |                       | DEBIT CARD                       | Reversa    | \$162.00            |
| TBL 3          | Refunded   | 2:13 PM | #POS20280 | 4s  | \$5.20    |                       | Taxes: -\$14.73                  | Total      | -\$162.00           |
| TBL 4          | Closed     | 2:12 PM | #POS20279 | 45  | \$3.70    |                       |                                  |            |                     |
| Filter: Recent |            |         |           | 0   | Page 1 🕥  |                       | View Receipt Change<br>Payment T | Change Tip | Show Item<br>Detail |

### 3. Refund a Single Item as Cash

1. Log in and open an order. Select the item to refund making sure the parent item is highlighted, then select *Corrections* and *Refund Item*.

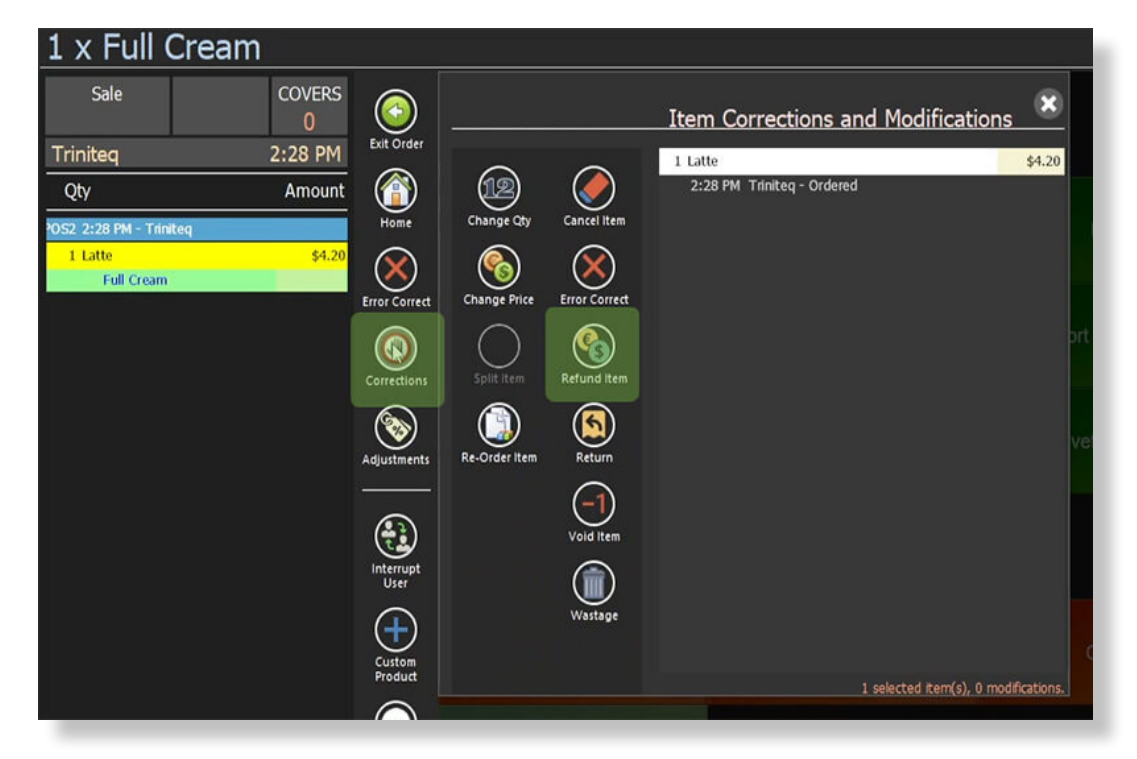

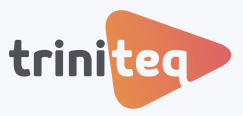

2. Close this, then select *Pay* and the *Cash* button to open the cash drawer and give the cash refund to the customer. Now in the *Journal*, the item has changed to red with a negative amount against it.

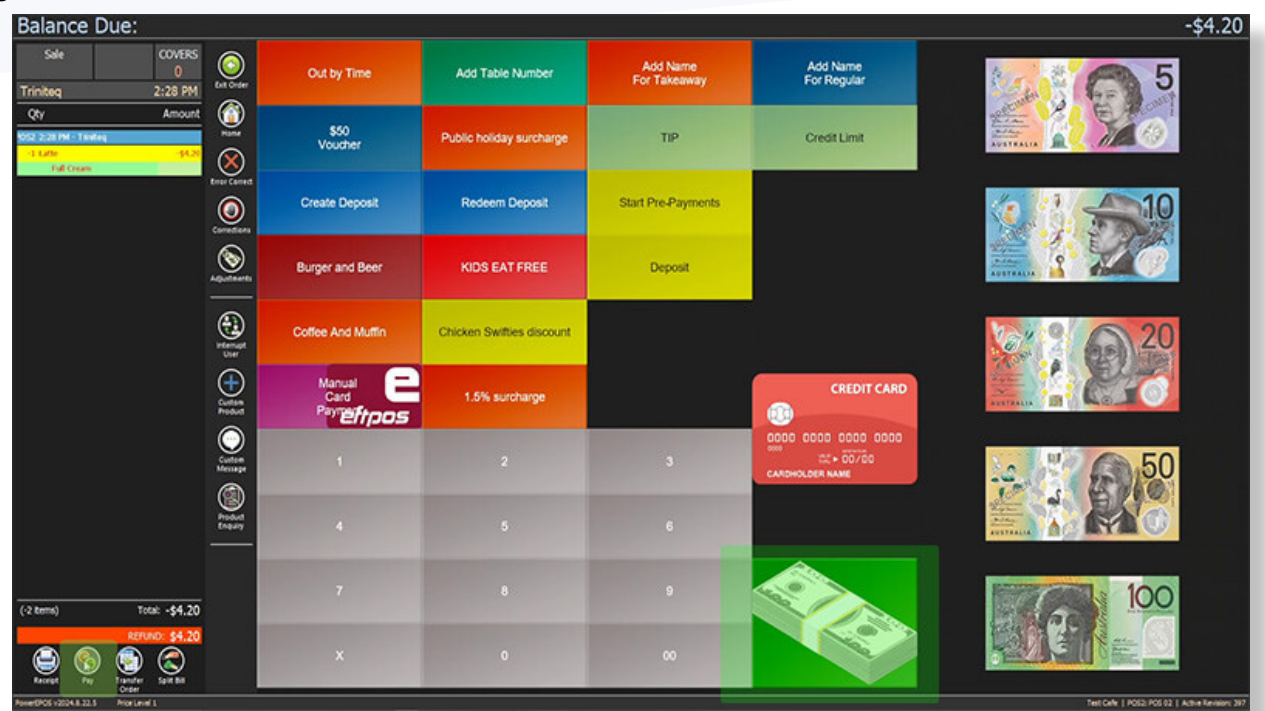

#### 4. Refund a Whole Transaction as Cash

1. Log in, open the *Journal*, select the transaction, then the *Refund Transaction* button.

| Triniteq       |               |          |           |             |          |                       | Electro                       | nic Jou                       | rnal 🙁                |
|----------------|---------------|----------|-----------|-------------|----------|-----------------------|-------------------------------|-------------------------------|-----------------------|
| - Monday       | y, 21 October | r 2024   |           |             |          | $\bigcirc$            | Sale                          | SEAT                          | COVERS                |
| Sale           | Closed        | 2.23 PM  | #POS20285 | 11s         | \$63.20  | Close Journal         | Opened By Bryce               | 21/10/2                       | 024 2:23 PM           |
| Sale           | Closed        | 2:20 PM  | #POS20284 | 48s         | \$0.00   |                       | Closed By Bryce               | 21/10/2                       | 024 2:23 PM           |
| TBL 5          | Refund        | 2:18 PM  | #POS20283 | 0s          | -\$70.00 | Search                | 4052 2:23 PM - Bryce          |                               |                       |
| TBL 5          | Refunded      | 2:17 PM  | #POS20282 | 11s         | \$70.00  |                       | 1 Short Macchiato             |                               | \$3.70                |
| TBL 3          | Refund        | 2;16 PM  | #POS20281 | 0s          | -\$5.20  |                       | 1 Red Velvet Hot Cho          | colate                        | \$4.50                |
| TBL 3          | Refunded      | 2:13 PM  | #POS20280 | 4s          | \$5.20   | Go to Order           | Skim                          |                               |                       |
| TBL 4          | Closed        | 2.12 PM  | #POS20279 | 45          | \$3.70   | -                     | 1 Fried Chicken Burg          | er                            | \$19.00               |
| TOLO           | Oloca         | 0.00.001 | *0000000  |             | 00.10    |                       | 1 Scallop Pasta               |                               | \$24.00               |
| TBL 3          | Closed        | 2.09 PM  | #POS10032 | 115         | \$9.40   | Refund<br>Transaction | 1 Waffle                      |                               | \$12.00               |
| TBL 1          | Closed        | 2:09 PM  | #POS10031 | 5s          | \$4.20   | $\bigcirc$            | 1 Kids Milkshakes             | tot                           | \$0.00                |
| TBL 6          | Closed        | 9:19 AM  | #POS20278 | 5m          | \$5.20   |                       |                               | anc                           | -                     |
| TBL 4          | Closed        | 9:17 AM  | #POS10030 | 5s          | \$4.50   | Reopen<br>Transaction |                               |                               |                       |
| TBL 5          | Closed        | 9:14 AM  | #POS20277 | 4s          | \$18.50  | $\bigotimes$          |                               |                               |                       |
| TBL 3          | Closed        | 9:13 AM  | #POS20276 | 6s          | \$9.00   | Void                  |                               |                               |                       |
| - Friday,      | 18 October 2  | 2024     |           |             |          | Transaction           |                               |                               |                       |
| TBL 4          | Closed        | 4:31 PM  | #POS20275 | 1m          | \$950.00 |                       |                               |                               |                       |
| Sale           | Closed        | 4.29 PM  | #POS20274 | 1 day       | \$160.00 |                       | (8 items)                     | Subt                          | otal: \$63.20         |
| - Tuesda       | iy, 8 October | 2024     |           |             |          |                       | Cash                          |                               | \$63.20               |
| TBL 1          | Closed        | 8:49 AM  | #POS20273 | 19s         | \$120.00 |                       |                               |                               |                       |
| TBL 1          | Closed        | 8:43 AM  | #POS20272 | 1m          | \$75.20  |                       | Taxes: \$5./5                 |                               | otal: \$63.20         |
| Filter: Recent |               |          |           | <b>(3</b> P | age 1 💿  |                       | View Receipt Chang<br>Payment | ) ()<br>Ie Change Tij<br>Type | p Show Item<br>Detail |

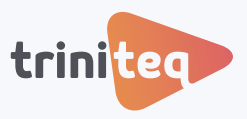

2. Click the green tick to proceed which will open the cash drawer. Provide the cash refund to the customer. Now in the Journal, the transaction has changed to red with a negative amount against it.

| Triniteq Electronic Journal 🙁 |               |         |           |       |          |               |                                   |            |                       |
|-------------------------------|---------------|---------|-----------|-------|----------|---------------|-----------------------------------|------------|-----------------------|
| - Monday                      | y, 21 October | r 2024  |           |       |          |               | Sale                              | SEAT       | COVERS                |
| Sale                          | Refund        | 2:24 PM | #POS20286 | 0s 🕟  | -\$63.20 | Close Journal | Opened By Borce                   | 21/10/20   | U 24.24.24 PM         |
| Sale                          | Refunded      | 2:23 PM | #POS20285 | 115   | \$63.20  |               | Closed By Bryce                   | 21/10/20   | 24 2:24 PM            |
| Sale                          | Closed        | 2:20 PM | #POS20284 | 48s   | \$0.00   |               | OS2 2:24 PM - Bryce               |            |                       |
| TBL 5                         | Refund        | 2:18 PM | #POS20283 | 05    | -\$70.00 |               | -1 Short Macchiato                |            | -\$3.70               |
| TBL 5                         | Refunded      | 2:17 PM | #POS20282 | 115   | \$70.00  |               | -1 Red Velvet Hot Choo            | olate      | -\$4.50               |
| TBL 3                         | Refund        | 2:16 PM | #POS20281 | 0s    | -\$5.20  | Go to Order   | Skim                              |            |                       |
| TBL 3                         | Refunded      | 2:13 PM | #POS20280 | 4s    | \$5.20   |               | -1 Fried Chicken Burge            | 0          | -\$19.00              |
| TBL 4                         | Closed        | 2:12 PM | #POS20279 | 4s    | \$3.70   | ۷             | -1 Scallop Pasta                  |            | -\$24.00              |
| TBL 3                         | Closed        | 2:09 PM | #POS10032 | 11s   | \$9.40   | Transaction   | -1 Kids Milkshakes                |            | \$0.00                |
| TBL 1                         | Closed        | 2:09 PM | #POS10031 | 55    | \$4.20   |               | Rounding Adjustmer                | it         |                       |
| TBL 6                         | Closed        | 9:19 AM | #POS20278 | 5m    | \$5.20   | Reopen        |                                   |            |                       |
| TBL 4                         | Closed        | 9:17 AM | #POS10030 | 5s    | \$4.50   |               |                                   |            |                       |
| TBL 5                         | Closed        | 9:14 AM | #POS20277 | 45    | \$18.50  | <b>X</b>      |                                   |            |                       |
| TBL 3                         | Closed        | 9:13 AM | #POS20276 | 6s    | \$9.00   | Transaction   |                                   |            |                       |
| - Friday,                     | 18 October 2  | 2024    |           |       |          |               |                                   |            |                       |
| TBL 4                         | Closed        | 4:31 PM | #POS20275 | 1m    | \$950.00 |               | (.R.Rame)                         | Subtat     | ak . #62.20           |
| Sale                          | Closed        | 4:29 PM | #POS20274 | 1 day | \$160.00 |               | (-o Rents)                        | Subtor     | a <del>\$0</del> 3.20 |
| - Tuesda                      | iy, 8 October | 2024    |           |       |          |               | Cash                              | Reversa    | -\$63.20              |
| TBL 1                         | Closed        | 8:49 AM | #POS20273 | 19s   | \$120.00 |               | Taxes: -\$5.75                    | Tot        | a: -\$63.20           |
| Filter: Recent                |               |         |           | Pa    | ge 1 🕥   |               | View Receipt Change<br>Payment Tj | Change Tip | Show Item<br>Detail   |

Don't forget that you can watch the video or view this guide in our PowerEPOS Training Centre.

### Need more info?

If you still have questions or need further help, please contact us.

#### **Triniteq Support**

1300 784 276

**□** <u>support@triniteq.com</u>

Triniteq Sales 2 1300 784 666

Sales@triniteq.com